ANV, ONLINE OFFICE PAMATLĪMEŅA PRASMJU NODARBĪBA

## **KAS PAVEICAMS PIRMS NODARBIBAS**

2020. gada 21. 10.

## SAMEKLĖ SAVU LIETOTĀJVĀRDU

Tas veidojas pēc principa:

vards.uzvards@edu.aizkraukle.lv

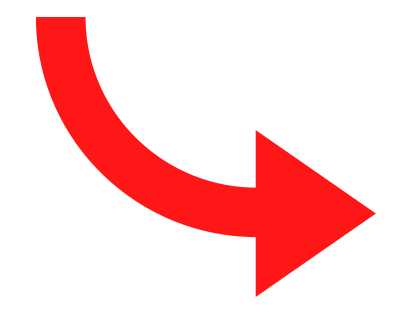

## SAMEKLĖ SAVU PAROLI

#### lespējams, ka esi to jau nomainījis un lietojis

Ja nevari atrast savus pieejas datus, jautā skolas datorspeciālistiem

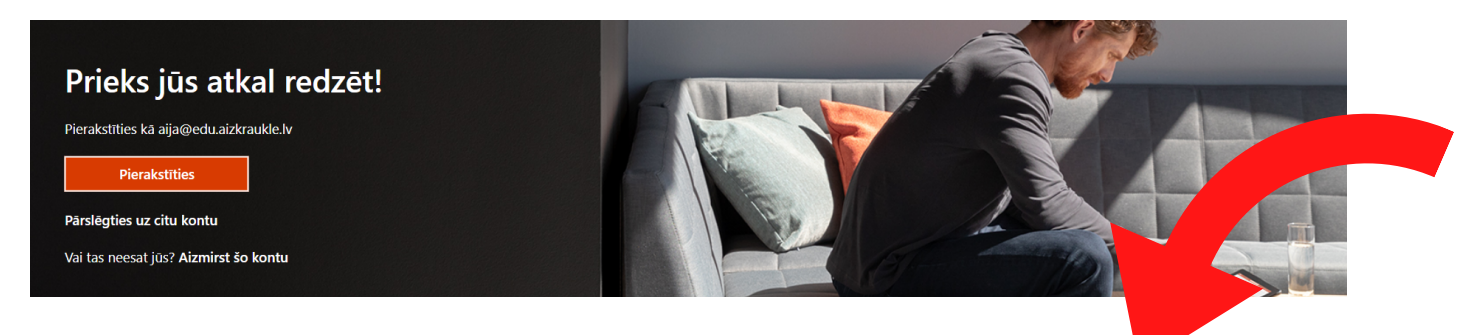

### IELOGOJIES KONTĀ

#### Jādodas uz adresi office.com

Ja esi pareizā vietā, tad tā izsaktās kā augšējā attēlā. Klikšķini uz "pierakstīties"

Lieto GOOGLE CHROME vai MS EDGE pārlūku (ne Mozilla )

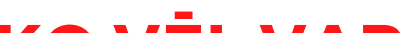

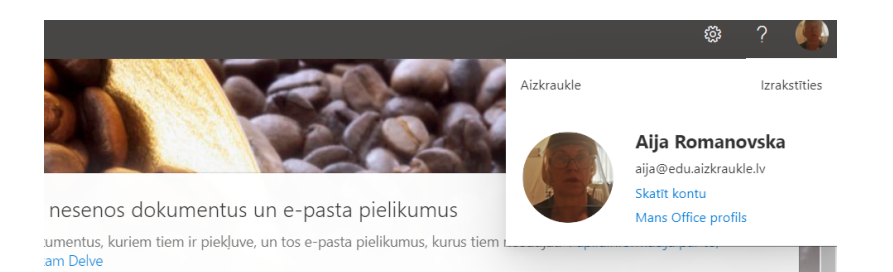

## **IEMĀCIES** NAVIGĀCIJU

Ja gadās apmaldīties vai vienkārši gribi pāriet uz citu vides sadaļu vai aplikāciju

Izmanto ikonu 9 punkti (attēls pa labi)! Klikšķinot uz to, vari izdarīt savu izvēli.

## KO VĒL VAR **PAVEIKT?**

Vari papildināt savu kontu ar savu portretu vai fona noformējumu

Šajā nolūkā klikšķini uz monitora labajā augšējā stūrī redzamajiem lietotāja iniciāļiem un klikšķini uz "Mans profils"

Mi

EJ SAVĀ KONTĀ, MEKLĒ TEAMS "KURSU GRUPA" UN ZIŅU DAĻĀ IERAUGI TUMŠI ZILU PAIZŅOJUMU, KA NOTIEK SAPULCE, KLIKŠĶINI "PIEVIENOTIES" (JOIN). TĀ TU SATIKSI KURSU VADĪTĀJUS UN KOLĒĢUS

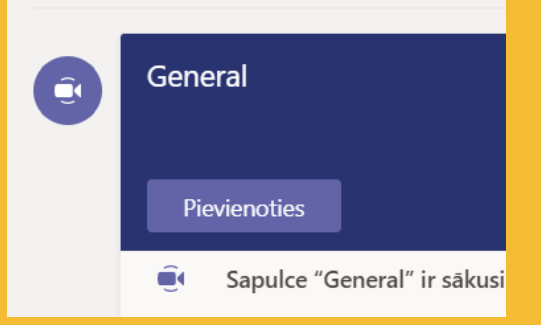

17:50

RAKTISKI UZDEVAMI1. **GRUPU IZVEIDE, SAZIŅA TAJĀS** 1) REĀLAS SKOLĒNU **KLASES IZVEIDE (2-3** skolēni) 2) TESTA "KLASES" **IZVEIDE (BEZ GRUPAS VEIDOTĀJA IR 2 KURSANTI AR LOMU** skolēns) 3)SAZIŅA GRUPĀ

# DALAS MODERATORS GINTS ROZITIS

Rakstiski padomi nākošajā lapā

# SOLI DARBAM AR TÉAMS IZVEIDI

1

2

#### IELOGOJIES SAVĀ OFFICE KONTĀ Atceries, ka tavs konts ir

<mark><vards.uzv</mark>ards@edu.aizkraukle.lv> . bet parole ir tavs noslēpums

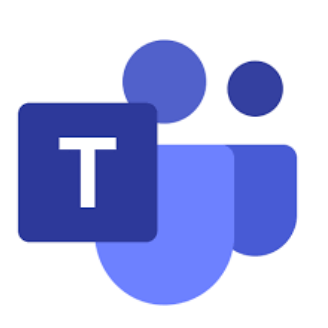

## SAMEKLĒ PROGRAMMU TEAMS

Tā būs redzama starp citām lietotnēm ( Word, Excel utt.) un būs apzīmēta ar šim tekstam blakus atainoto ikonu

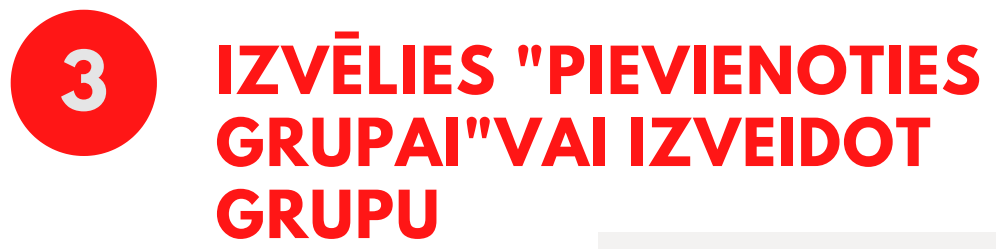

Pievienoties grupai vai izve

Redzēsi šādu ainu:

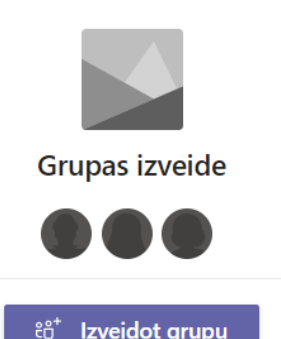

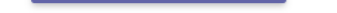

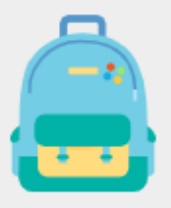

5

#### Klase

## SADARBĪBAI AR SKOLĒNIEM VEIDO GRUPU "KLASE"

Ikona redzama pa kreisi. Dod grupai nosaukumu un ej uz skolēnu pievienošanu (ievadot pirmos vārda vai uzvārda burtus, viņi tiek atrasti)

| Skolēni | Skolotāji                                                  |                       |          |
|---------|------------------------------------------------------------|-----------------------|----------|
| And     |                                                            |                       | Pievieno |
| AP      | Andris Purvinskis<br>(ANDRIS.PURVINSKIS) skolėns           | t rakstīt vārdu/nosau | kumu.    |
| AK      | Andrejs Alens Klemjuks<br>(ANDREJS.ALENS.KLEMJUKS) skolēns |                       |          |
| AD      | Anda Deksne<br>(ANDA.DEKSNE) sākumizglītības skolotājs     |                       |          |
| AS      | Andra Stalidzāne<br>ANDRAS                                 |                       |          |
| AV      | Andra Valaine<br>(ANDRA.VALAINE) pasniedzējs               |                       | Izlaist  |
| AM      | Andris Martinovs<br>(ANDRIS.MARTINOVS) skoléns             |                       |          |
|         | Andris Trokša                                              |                       |          |

TĀ TOP VISAS TAVAS KLASES! KO AR ŠIM GRUPĀM DARĪT, SKATIES NĀKAMAJĀS LAPĀS!

# PRAKTISKIE UZDEVIMI 2. FAILU APMAINA

# GRUPĀ

1) DARBĪBAS MAPĒ "MĀCĪBU MATERIĀLI" 2) SKOLOTĀJA VEIDOTAS MAPES 3)MAPES SKOLĒNU DARBU IESNIEGŠANAI UN UZKRĀŠANAI 4) MAPJU UN FAILU

## DZĒŠANA

# DAĻAS MODERATORE AIJA ROMANOVSKA Rakstiski padomi nākošajā lapā

### LIETO GRUPAS DARBĀ, MĀJĀS VAI IZBRAUKUMĀ!

## TEAMS FAILU SADALAS IZMANTOSANA

EKRĀNA AUGŠĀ PĀREJ UZ SADAĻU FAILI

## KAD ESI KĀDĀ GRUPĀ, TEV VAR BŪT 2 LOMAS:

SKOLĒNS VAI SKOLOTĀJS

## SKOLĒNS MAPĒ "MĀCĪBU MATERIĀLI"

VAR TIKAI LASĪT UN LEJUPLĀDĒT FAILUS. TAS ATTIECAS ARĪ UZ ŠĪS MAPES APAKŠMAPĒM

## IZMĒĢINI PRAKTISKI

Grupā, kuras sastāvā ir 3 kursanti

## JA ESI SKOLOTĀJS, TAD

MAPĒ "MĀCĪBU MATERIĀLI TEV IR PILNAS TIESĪBAS: AUGŠUP-UN LEJUPLĀDĒT FAILUS, REDIĢĒT UN DZĒST TOS

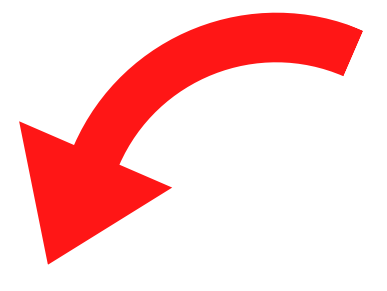

Dodies uz šo grupu (TEAM)

a) Ja esi šis grupas SKOLOTĀJS, tad izveido blakus mapei "Mācību materiāli" mapi "Kolēģu darbi"

b) Ja esi šīs grupas SKOLĒNS, tad mapē "Kolēģu darbi" izveido apakšmapi "<savsVards> darbi" un izveido tajā jaunu pāris vārdus garu Word dokumentu, kā arī augšupielādē kādu failu no sava datora ( Word vai PowerPoint).

c) Ja esi šī grupas SKOLOTĀJS, seko kā darbojas tavi

SKOLĒNI, ieraksti viņu failos piezīmes ar citu krāsu.

d) Ja esi skolēns, izlasi SKOLOTĀJA piezīmes, vari komentēt tās.

e) Ja esi SKOLOTĀJS, pēc saziņas ar SKOLENIEM, dzēs mapi "Kolēģu darbi"

## PADOMĀ, KĀ APGŪTĀS IESPĒJAS IZMANTOSI PRAKTISKI

Ņem vērā, ka failus grupas ietvaros vienlaicīgi var rediģēt vairāk kā viena persona ( piemēram, katrs skolēns var darboties savā slaidā)

Mēģini, jautā un tev viss sanāks!

PRAKTISKIE UZDEVMI3.

# VIDEOSAPULCES GRUPĂ 1) SAPULCES UZSĀKŠANA 2) DALĪBNIEKU PIEVIENOŠANĀS SAPULCEI 3) IESPĒJAMĀS DARBĪBAS SAPULCES

## LAIKĀ

# DAĻAS MODERATORS GUNTIS ROMANOVSKIS Noskatieties demonstrētās

darbības

# VIDEOSAPULCES SASLĒGŠANA GRUPAI

## ORGANIZĒJIET DZĪVĀS SARUNAS PA SOĻIEM

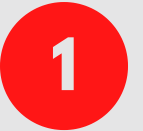

**IELOGOJOETIES** 

IIZMANTOJEIT PIEŠĶIRTOS KONTA DATUS

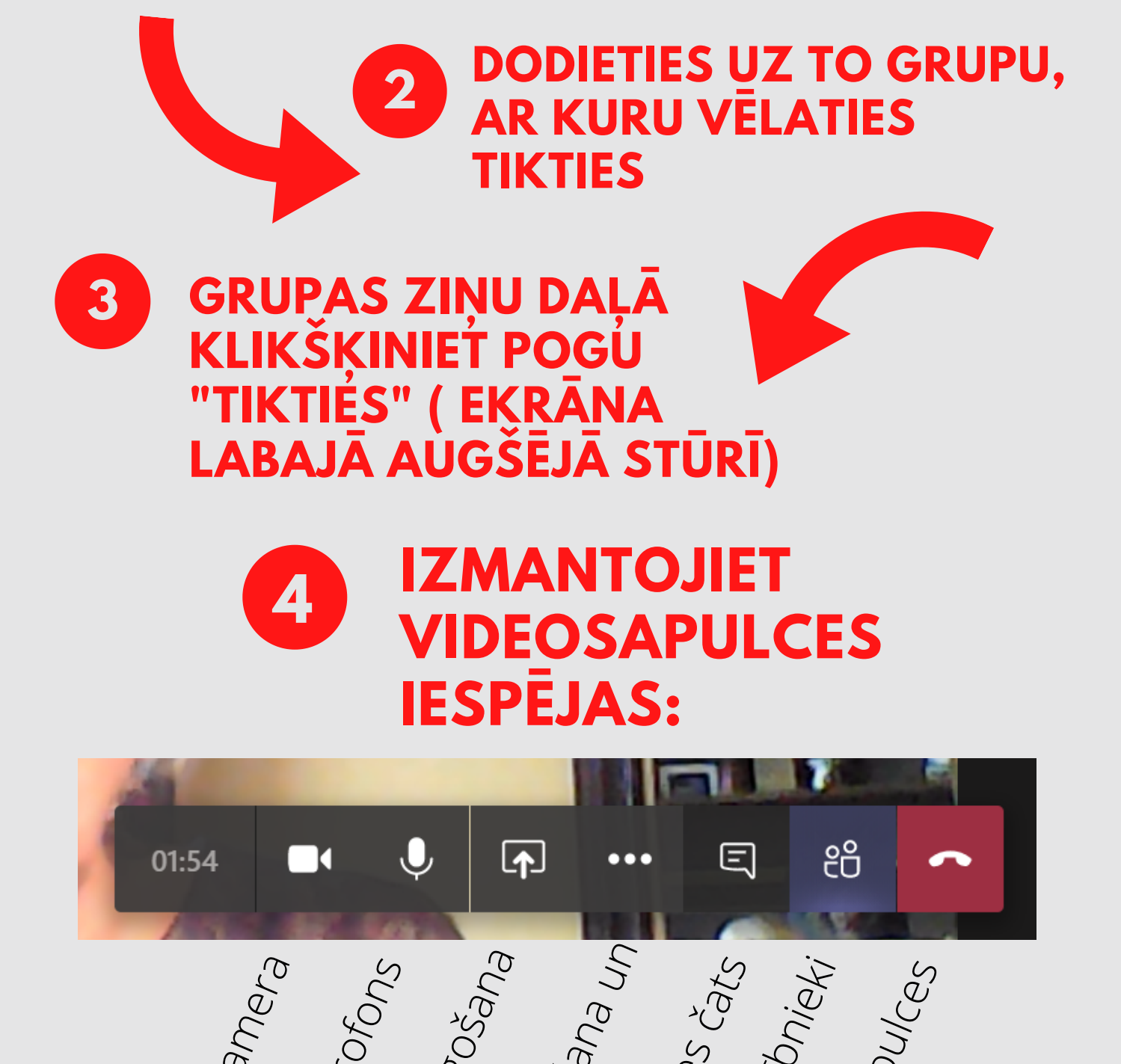

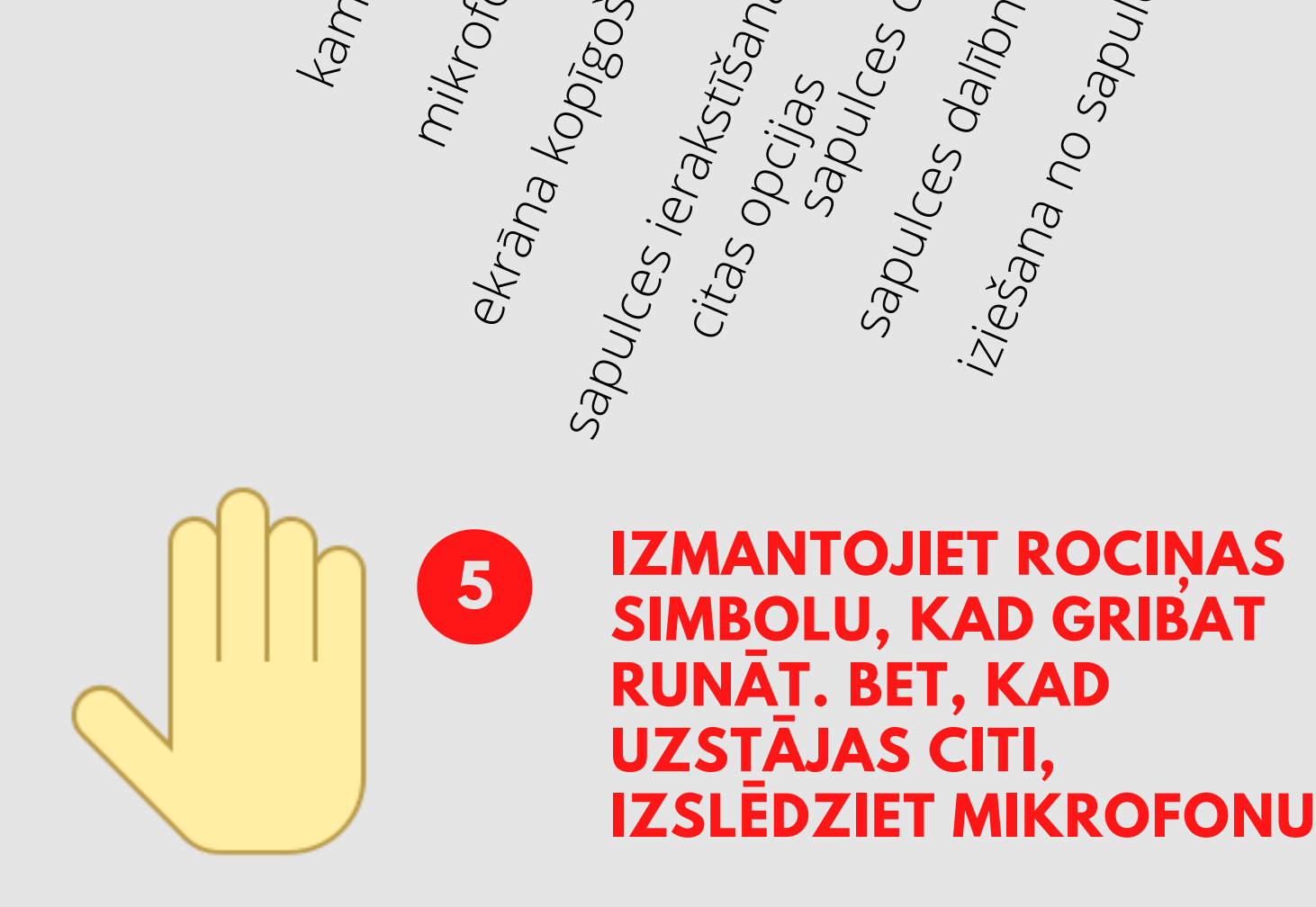

Lai saslēgtu plānotu sapulci ar skolēnu tiesību regulēšanas iespējām, dari, kā rakstīts <u>ŠEIT</u>

VIENMĒR SAVALAICĪGI JĀPĀRBAUDA MIKROFONA UN KAMERAS DARBĪBA